# 《教育部学历证书电子注册备案表》下载打印 操作流程

一、登陆学信网(http://www.chsi.com.cn/)

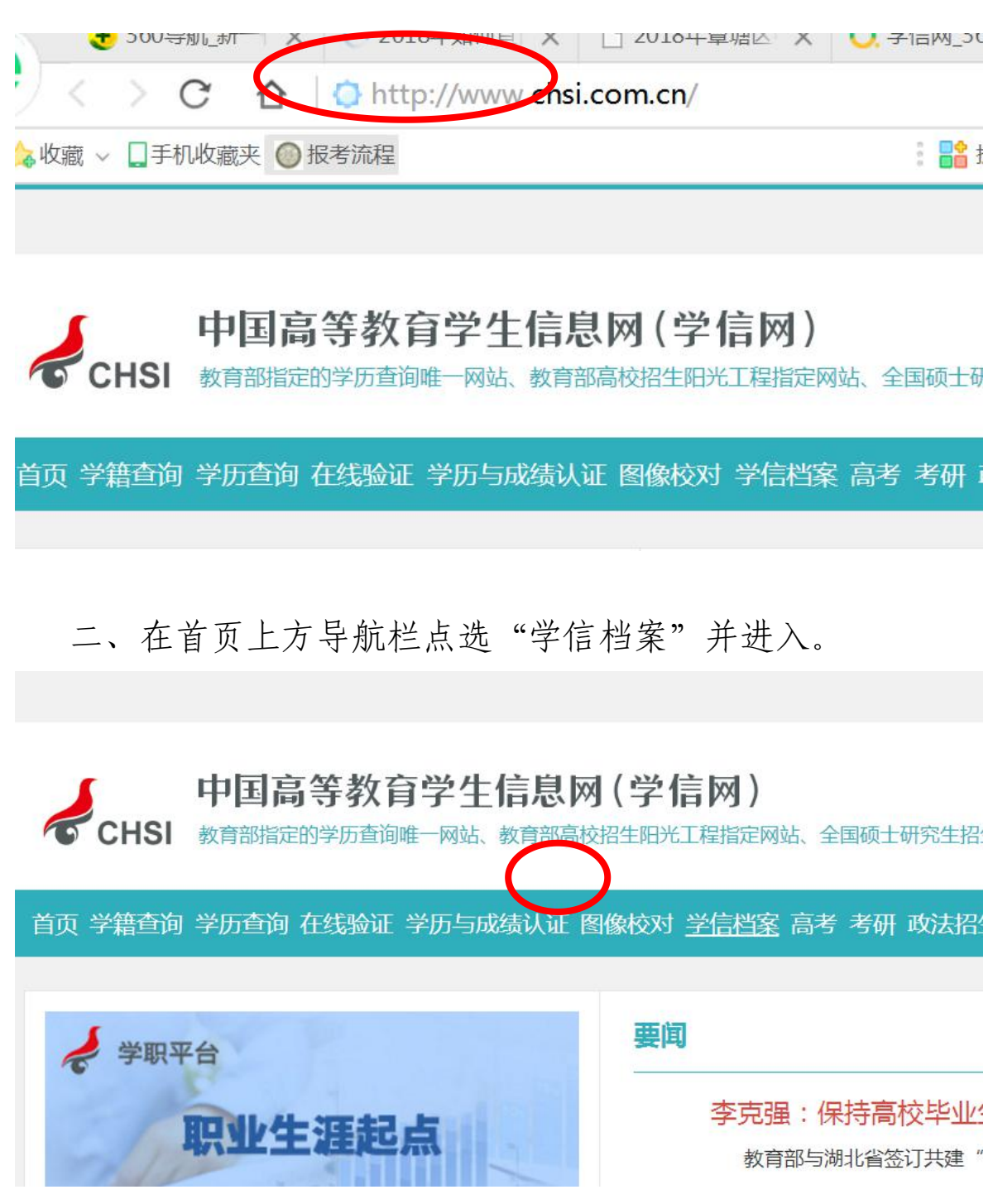

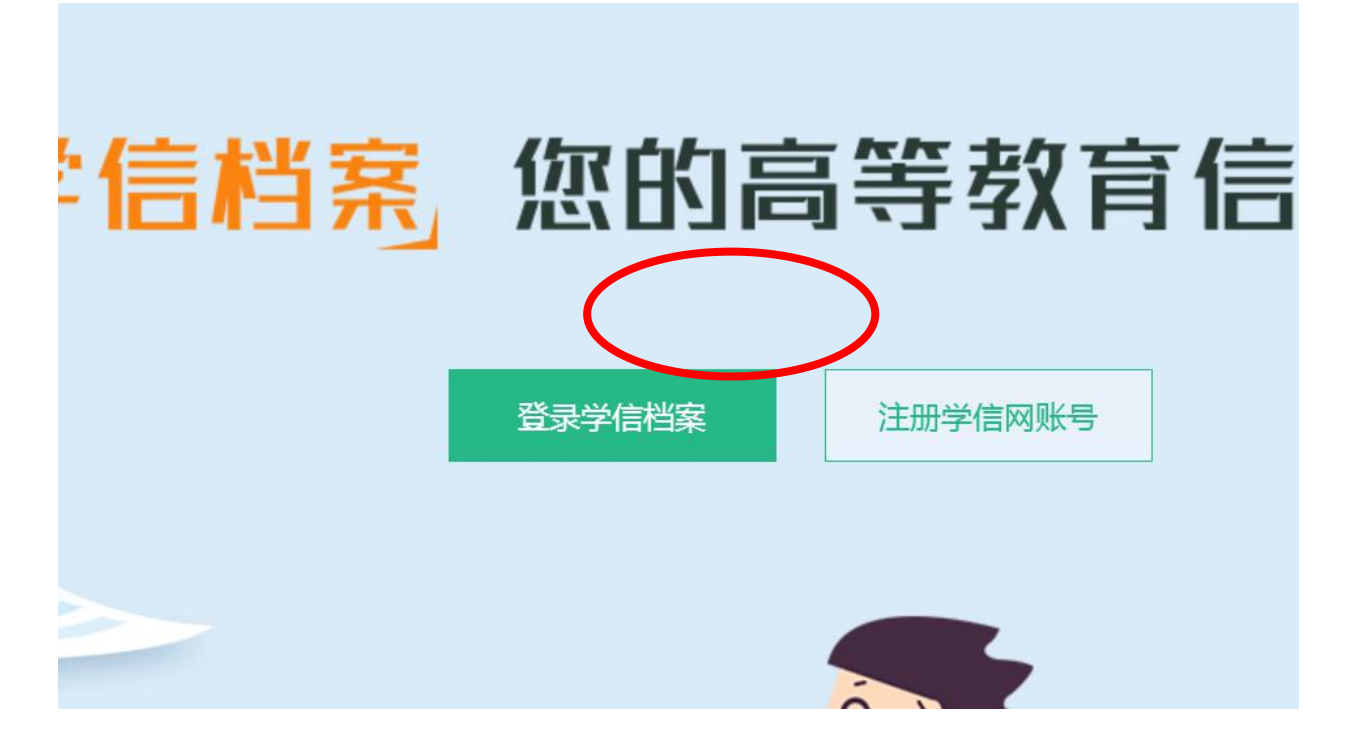

三、注册学信网账号(如果已注册有的忽略该步骤)

四、按注册提示填写完成注册信息,完成注册。

| 《证件号码 |                          |                   |
|-------|--------------------------|-------------------|
| 安全邮箱  |                          | 请设定一个安全邮箱,忘记密码;   |
|       | 请牢记您设置的密保问题及答案,以便于您忘记密码时 | 通过此"密保问题、答案"找回密码。 |
| 密保问题1 | 请选择    ▼                 | 答案                |
| 密保问题2 | 请选择    ▼                 | 答案                |
| 密保问题3 | 请选择    ▼                 | 答案                |
|       | ☑ 我已阅读并同意"服务条款"          |                   |
|       | 文明に土田                    | É                 |

找回用户名 找回密码

五、注册完成后,登陆学信档案,并点击左侧的"高等教育 信息"

| 2      | CHSI 中国高等教育学生(                          | 言息网              | (学信网)                     | 账号管理                                     |
|--------|-----------------------------------------|------------------|---------------------------|------------------------------------------|
|        | <b>账号信息</b><br>登录日志                     | <b>账号</b><br>建议: | <b>子完善度</b><br>您完善学信网账号信息 | 1. , 以便于进行研招推免/统考、自主招生、兵役登记/应征报名、大创网等系统的 |
|        | 学信档案<br>高等教育信息                          | ♥ 学              | 信网账号                      | 1.007070000002                           |
|        | 在我验证报告<br>学历与成绩认证<br>国际合作申请             | <b>②</b> 密       | 码                         | *****                                    |
|        | 图像校对学校满意度                               | 🥑 娟              | 名                         | #100                                     |
|        | 个人测评                                    | 0 1              | ]籍/地区                     | 中国大陆                                     |
| 3<br>1 | <ul> <li>研究生招生</li> <li>征兵报名</li> </ul> | <b>ा</b>         | 件类型/证件号码                  | 中华人民共和国居民身份证 4**************6            |
|        | 高考自主招生                                  | ⊘ ₹              | 机号 (已绑定)                  | 139 (仅绑定大陆地区手机的用户可进行图像校对、学籍/学历核!         |
| S1     | 港澳台研究生招生<br>1 大创网                       | 1 安              | 全邮箱                       | 绑定后,可通过此邮箱找回密码。                          |

## 六、查看相应学籍的在线验证报告

| 心学信档案                | 首页 高等        | 教育信息<br>▲  | 在线验证报告 | 学历与成绩 | 人证 国际合作   | 申请 调查/扮 |
|----------------------|--------------|------------|--------|-------|-----------|---------|
| 学籍信息/图像校对 学历信息       | 急考研信息        | 毕业去向       |        |       |           |         |
| ·一共有 2 个学籍 还有学籍》     | 没有显示出来? 尝试绑定 | 学籍   学     | 維查询范围  |       |           |         |
| 本科-中央广播电视大学          | -汉语言文学(师范)/  | Z.,        |        |       | • 查看这些    | 的在线验证报告 |
|                      | 100          |            |        |       |           |         |
| 没有照片?请联系<br>就诱院校招生管理 | 姓名:          | 10000      |        | 性别:   | 男         |         |
| 部门协助处理!              | 出生日期:        | 270823     | HE COL | 民族:   | 汉族        |         |
|                      | 证件号码:        | 4525023075 |        | 学校名称: | 中央广播电视大学  |         |
|                      | 层次:          | 本科         |        | 专业:   | 汉语言文学(师范) |         |
| 录取照片                 |              |            |        |       |           |         |

七、如出现"您暂未申请该学籍在线验证报告",则点"申请 中文版"

本科-中央广播电视大学-汉语言文学

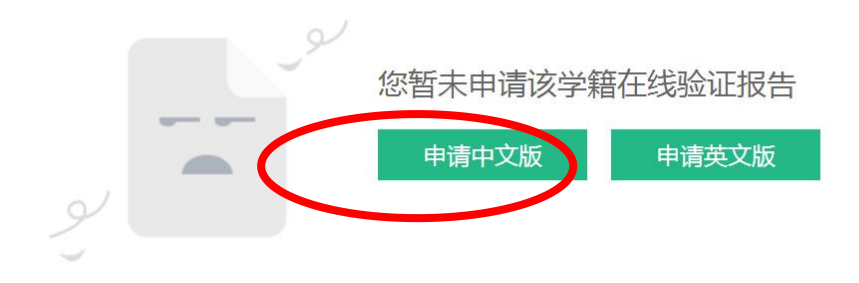

#### 八、申请《教育部学籍在线验证报告》

| 在线验证报告 > 高等学籍 > 申请报告    |                            |    |
|-------------------------|----------------------------|----|
|                         | 申请《教育部学籍在线验证报告》            |    |
| 申请报告:本科-中央广播电视大学-汉语言文学  |                            |    |
| 设置在线验证报告有效期 30天 - 1 + 月 | 您可在报告到期前一个月内或到期后,来延长验证有效期。 | 申请 |
|                         |                            |    |

### 九、已申请的报告成功后,选择"查看"。

| 本科-中央广播电视大   | 学-汉语言文学 |                     |    | ♥ 申请英文版       |
|--------------|---------|---------------------|----|---------------|
| ♥ 已申请的报告     |         |                     |    |               |
| 在线验证码        | 语种      | 有效期                 | 状态 | 操作            |
| 679404360149 | 中文      | 2018-06-26 23:59:59 | 有效 | 7看 延长验证有效期 关闭 |

| 十、下载               | 验证报告         | ,再打             | 「印输出 | 直接打印<br>(不推荐   | 按钮     |         | 下载保存后打印<br>(推荐) |  |
|--------------------|--------------|-----------------|------|----------------|--------|---------|-----------------|--|
| 首页 > 学籍/学历在线验证报告 > | ·教育部学籍在线验证报告 |                 |      |                |        |         |                 |  |
| > 在线验证             | 请选择报告语种:     | 中文英文            | C .  |                |        |         |                 |  |
| > 验证报告简介           |              |                 |      |                |        |         | $\sim$          |  |
| > 防伪措施             |              |                 | 教育部与 | 2 耤 仕 线 捡 讪    | 报告     |         |                 |  |
| > 验证真伪             |              | 更新日期:2018年5月28日 |      |                |        |         |                 |  |
| > 特点和用途            |              | 222110          |      | 35680000000    | ana a  | unn     |                 |  |
| > 如何申请             | 対合           | ALL STORE       |      | uuunaaaa       |        | HAAA    |                 |  |
| > 如何使用             | 性别           | 男               | 证件号码 | 45250210701010 | 016    |         |                 |  |
| > 延长验证有效期          | 民族           | 汉族              | 出生日期 | 1470年10月11日    |        |         |                 |  |
| > 特别声明             | 院校           | 中央广播电视大学        |      |                | 层次     | 本科      |                 |  |
|                    | 院系           | *               |      |                | 班级     | *       |                 |  |
|                    | 专业           | 汉语言文学           |      |                | 学号     | 1245000 | proved          |  |
|                    | 形式           | 业余              | 入学时间 | 2012年9月1日      | 学制     | 2 年     |                 |  |
|                    | 类型           | 成人              | 学籍状态 | 毕业(毕业日期:       | 2015年1 | 月31日)   |                 |  |

十一、完成

## 注:本操作流程仅供参考,详细操作请结合网站实际提示操作。